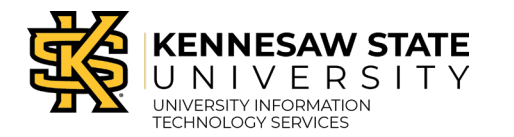

## How to Complete the PeopleSoft Financials Access Form via DocuSign

Follow these steps to complete your PeopleSoft Security Form via DocuSign. In order to successfully complete the below steps, you must first have a copy of the PeopleSoft Financials Access Form. For more information regarding access to Kennesaw State's financial systems, please visit <u>Fiscal Services – Accounting</u>.

- 1. Go to KSU's instance of DocuSign.
- 2. Click DocuSign Login.

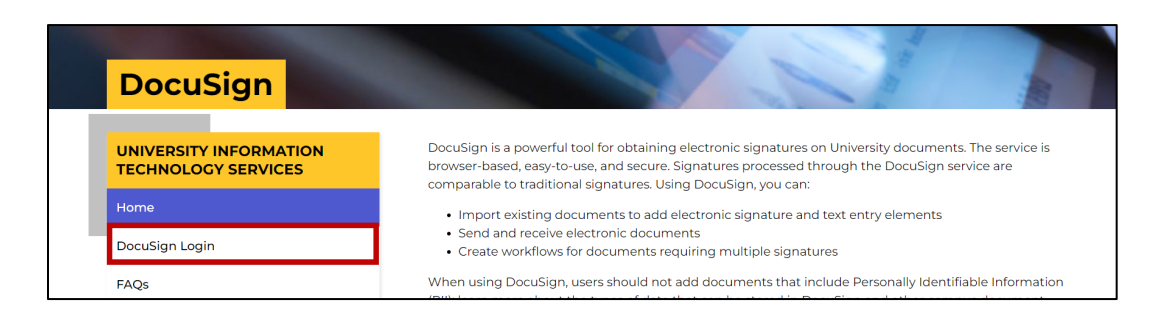

3. The SSO will display. Login with your **Net ID** and **password**.

4. Click Start.

| Drop documents here to get started |                  |  |  |  |
|------------------------------------|------------------|--|--|--|
|                                    | or               |  |  |  |
| 4                                  | START 🔻          |  |  |  |
| 5                                  | Send an Envelope |  |  |  |
|                                    | Sign a Document  |  |  |  |
|                                    | Use a Template   |  |  |  |

- 5. Select **Send an Envelope** from the corresponding dropdown menu.
- 6. A new window will appear. Under Add Documents to the Envelope, click Upload.

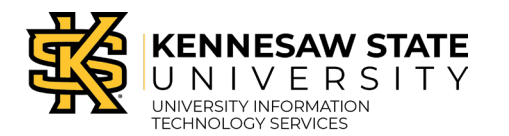

| Add documents           |
|-------------------------|
|                         |
|                         |
| Drop your files here or |
| 6 UPLOAD T<br>7 Browse  |

- 7. Select **Browse**. Attach the previously saved *PeopleSoft Financials Access Form* PDF.
- 8. Once the file is uploaded, check **Set signing order**.

| Add     | recipients     |                   | ^             |
|---------|----------------|-------------------|---------------|
| Set sig | Name * Email * | ► NEEDS TO SIGN ▼ | CUSTOMIZE 🔻 📋 |

9. Click Add Recipient three times so there are four different recipients.

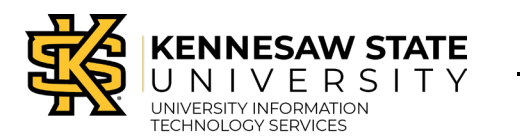

| Set signing order                     | View rappy Owl                                                             | ✓ NEEDS TO SIGN ▼    | CUSTOMIZE ¥ |  |
|---------------------------------------|----------------------------------------------------------------------------|----------------------|-------------|--|
| Nar<br>Sc                             | ne *<br>rappy's Manager/Supervisor 2<br>iil *<br>rappymanager©kennesaw.edu | 🖉 NEEDS TO SIGN 🔻    | CUSTOMIZE V |  |
| Pe<br>∷<br>□<br>□<br>□<br>□<br>□<br>□ | ne *<br>opleSoft Access II<br>ail *<br>oplesoftaccess@kenensaw.edu         | ✓ NEEDS TO SIGN ¥    | CUSTOMIZE ¥ |  |
| Nan<br>Pe                             | ne *<br>opleSoft Access III                                                | CC RECEIVES A COPY V | CUSTOMIZE 🔻 |  |

- a. Type in your **name** and **email** for the first recipient. This should match the Employee Name on the PeopleSoft form.
- b. Type in your **supervisor** name and **email** for the second recipient. This should match the name of the Supervisor on the PeopleSoft form.
- c. Add peoplesoftaccess@kennesaw.edu as the third recipient as a signee.
- d. Add peoplesoftaccess@kennesaw.edu as the fourth recipient.
- e. Click the **Needs to Sign** tab. A drop-down menu will appear. Click **CC receives a copy**. This will route the signed form to Fiscal Services once all signatures are completed.
- 10. Enter in the **Email Subject**.

| Add message                                  |               |
|----------------------------------------------|---------------|
| Custom email and language for each recipient | 10            |
| Email Subject *                              | $\neg \gamma$ |
| Complete with DocuSign:                      |               |
| A Please enter a message subject.            |               |
| Email Message                                | _             |
| Enter Message                                |               |
| Characters remaining: 10000                  |               |
| Frequency of reminders: Every 2 days 🔻       | _             |
|                                              |               |
|                                              | (11)          |
|                                              | SEND NOW NEXT |

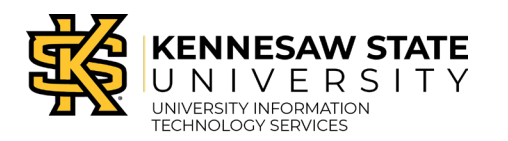

- 11. Click the **Next** button to continue.
- 12. Add **Employee Signature** and **Date Signed** to the form by dragging these fields from the left of the document and placing them on the form.

| •           | Scrappy Owl          | Ŧ |                                                                                                    | <b>5</b> ⊂ □ □ 164% ▼                                                                                   |                                                                                       |
|-------------|----------------------|---|----------------------------------------------------------------------------------------------------|----------------------------------------------------------------------------------------------------|---------------------------------------------------------------------------------------|
| 9           | Search Fields        | × | from a KSU employee.                                                                                                    |                                                                                                    | ne President's Onice prior to any response                                            |
| -<br>F<br>- | Standard Fields      |   | By my signature, I acknowledge and agree tha<br>actions up to and including dismissal from the<br>Required Approval Signatures from Emplo | It I am aware of the regulations set out above, v<br>University and/or employment.<br>Dyce's Department | violations of which may result in disciplinary                                        |
|             | Date Signed          | L |                                                                                                    | DATE:<br>Date Signed                                                                                    | employee name :<br>Scrappy Owl                                                        |
|             | 💄 Name               | L | SUPERVISOR SIGNATURE :                                                                                                    | DATE:                                                                                                   | supervisor NAME :<br>Scrappy's Supervisor/Manager                                     |
|             | 📕 Company<br>💼 Title |   | PEOPLESOFTACCESS SIGNATURE:                                                                                                    | DATE:                                                                                                   | INCLUDE PEOPLESOFTACCESS@KENNESAW.EDU IF USING<br>DOCUSIGN TO COMPLETE APPROVAL FLOW: |

13. Click on the **employee name** in the top left corner. A dropdown menu will appear. Select the next person who needs to sign the document.

| PeopleSoft Access                                                                                                    |                                                                                                    | 5 순 🕞 🗇 164% 🕶 👫  |                                                |   |                                                                                                    | SHORTCUTS                                                                                                    |
|----------------------------------------------------------------------------------------------------|----------------------------------------------------------------------------------------------------|-------------------|------------------------------------------------|---|----------------------------------------------------------------------------------------------------|----------------------------------------------------------------------------------------------------|
| Scrappy Owl     Scrappy's Manager/Supervisor                                                                                                    | inust be in writing and should be forwarded infinediately to the Division of Legar Analis or to the President's Onice prior to any response<br>from a KSU employee.                                                    |                   |                                                |   | Documents                                                                                                    | ¢                                                                                                    |
| ✓ ● PeopleSoft Access                                                                                                    | By my signature, I acknowledge and agree that I am aware of the regulations set out above, violations of which may result in disciplinary actions up to and including dismissal from the University and/or employment. |                   |                                                |   |                                                                                                    | ^                                                                                                    |
| Edit Recipients                                                                                                    | Required Approval Signatures from Emplo                                                                                                    | oyee's Department |                                                |   |                                                                                                    | -                                                                                                    |
|                                                                                                    | EMPLOYEE SIGNATURE :                                                                                                    | DATE:             | EMPLOYEE NAME :                                |   |                                                                                                    |                                                                                                    |
| / Date Signed                                                                                                    |                                                                                                    | Date Signed       | Scrappy Owl                                    |   |                                                                                                    | Fanan an tao ann an tao an tao |
| Name                                                                                                    | SUPERVISOR SIGNATURE :                                                                                                    | DATE:             | SUPERVISOR NAME :                              |   | 100 International International Internationa |                                                                                                    |
| Email                                                                                                    | <u>→</u>                                                                                                    | Date Signed       | Scrappy's Supervisor/Manager                   |   |                                                                                                    |                                                                                                    |
| Company                                                                                                    | PEOPLESOFTACCESS SIGNATURE:                                                                                                    | DATE:             | INCLUDE PEOPLESOFTACCESS@KENNESAW.EDU IF USING | 1 | 1                                                                                                    | 0 1                                                                                                    |
| Title                                                                                                    | <u> </u>                                                                                                    | Date Signed       | DOCUSIGN TO COMPLETE APPROVAL FLOW:            |   |                                                                                                    |                                                                                                    |
|                                                                                                    | Fiscal Services and Security Administrator Signatures Required                                                                                                    |                   |                                                |   |                                                                                                    |                                                                                                    |
| Decline T 4                                                                                                    |                                                                                                    |                   |                                                |   | (11)                                                                                                    | The second second                                                                                                    |
|                                                                                                    |                                                                                                    |                   |                                                |   | BACK                                                                                                    | ND 🔻                                                                                                    |
| English USI V Contact Us   Terms of Use   Privacy   Intellectual Property   Test   Feedback: Copyright © 2022 DocuSign, Inc. All rightn reserved |                                                                                                    |                   |                                                |   |                                                                                                    |                                                                                                    |
|                                                                                                    |                                                                                                    |                   |                                                |   |                                                                                                    |                                                                                                    |

**Note**: You should have a different color for each signer as shown – all signers should match employee names already on the PeopleSoft form.

14. Once all signatures and date signed fields have been added, click **Send**.